Start by connecting a sensor to a USB module (or wifi module) and connecting them both to your PC or Mac Launch the NeuLog software.

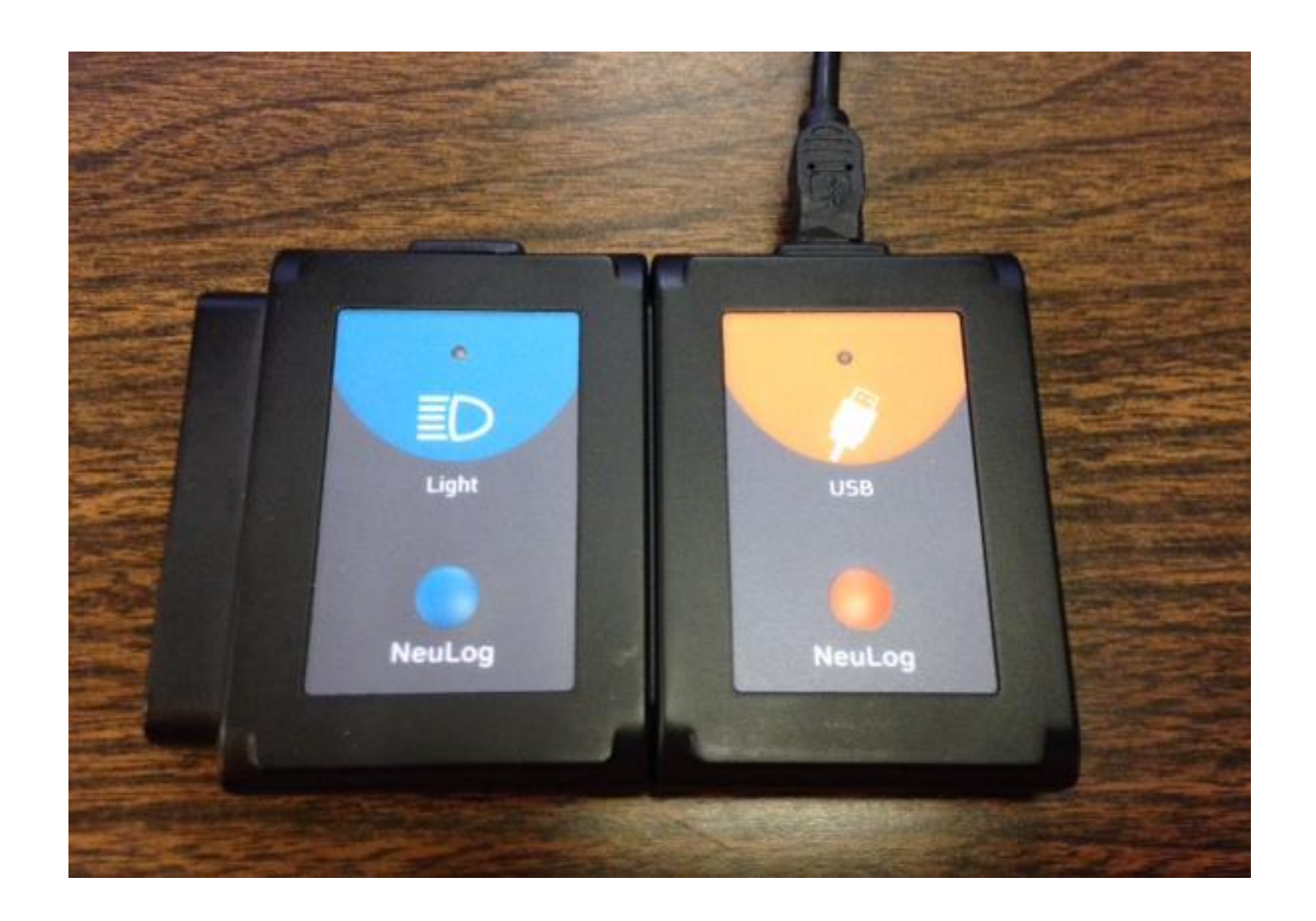

You can set the parameters for on off line experiment by clicking on the run experiment, or clicking on the sensor icon.

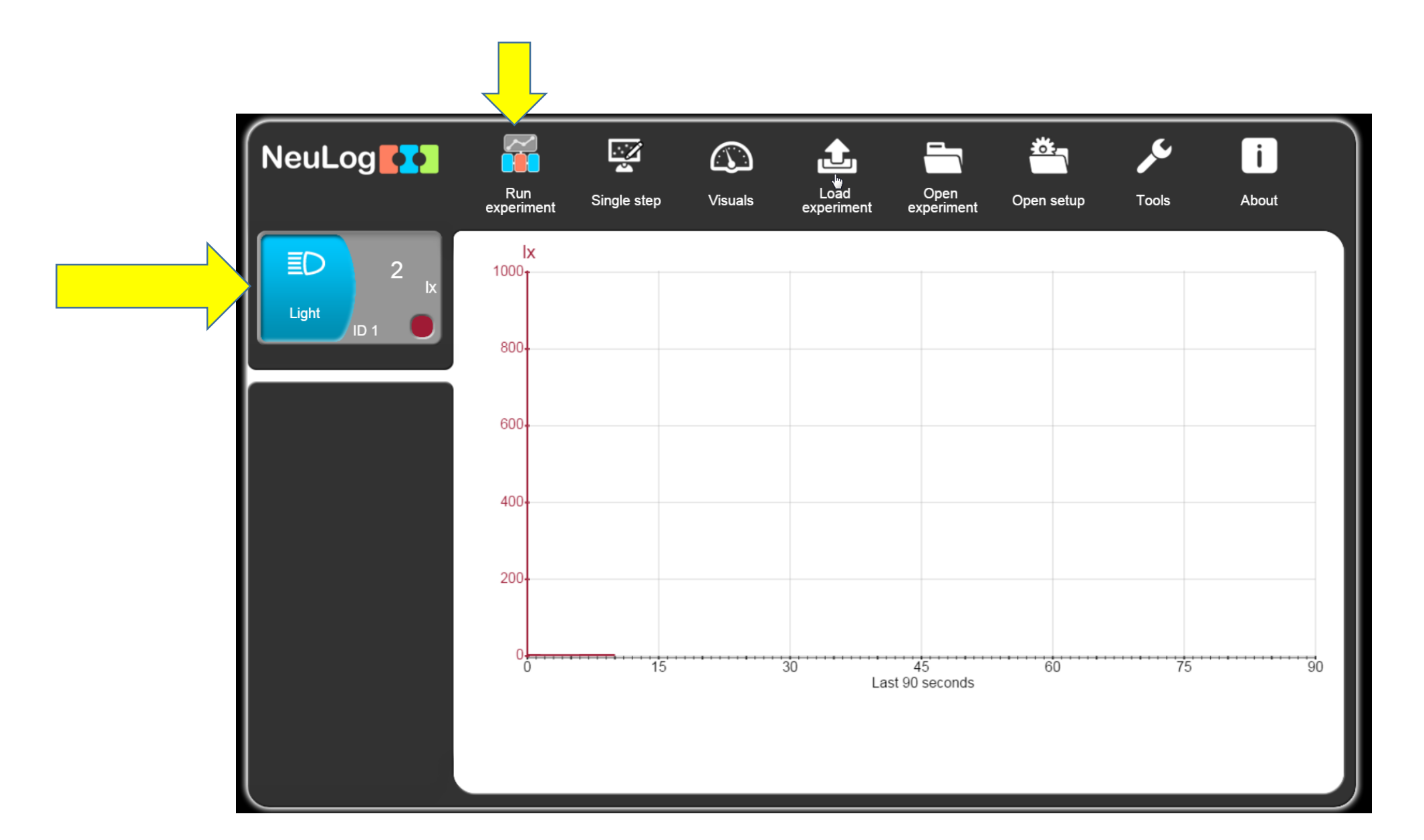

This is the screen you will see if you click on the sensor icon. Here you can set the duration and sample rate for your experiments. NOTE: for offline experiments, 20 samples per second is the max sample rate.

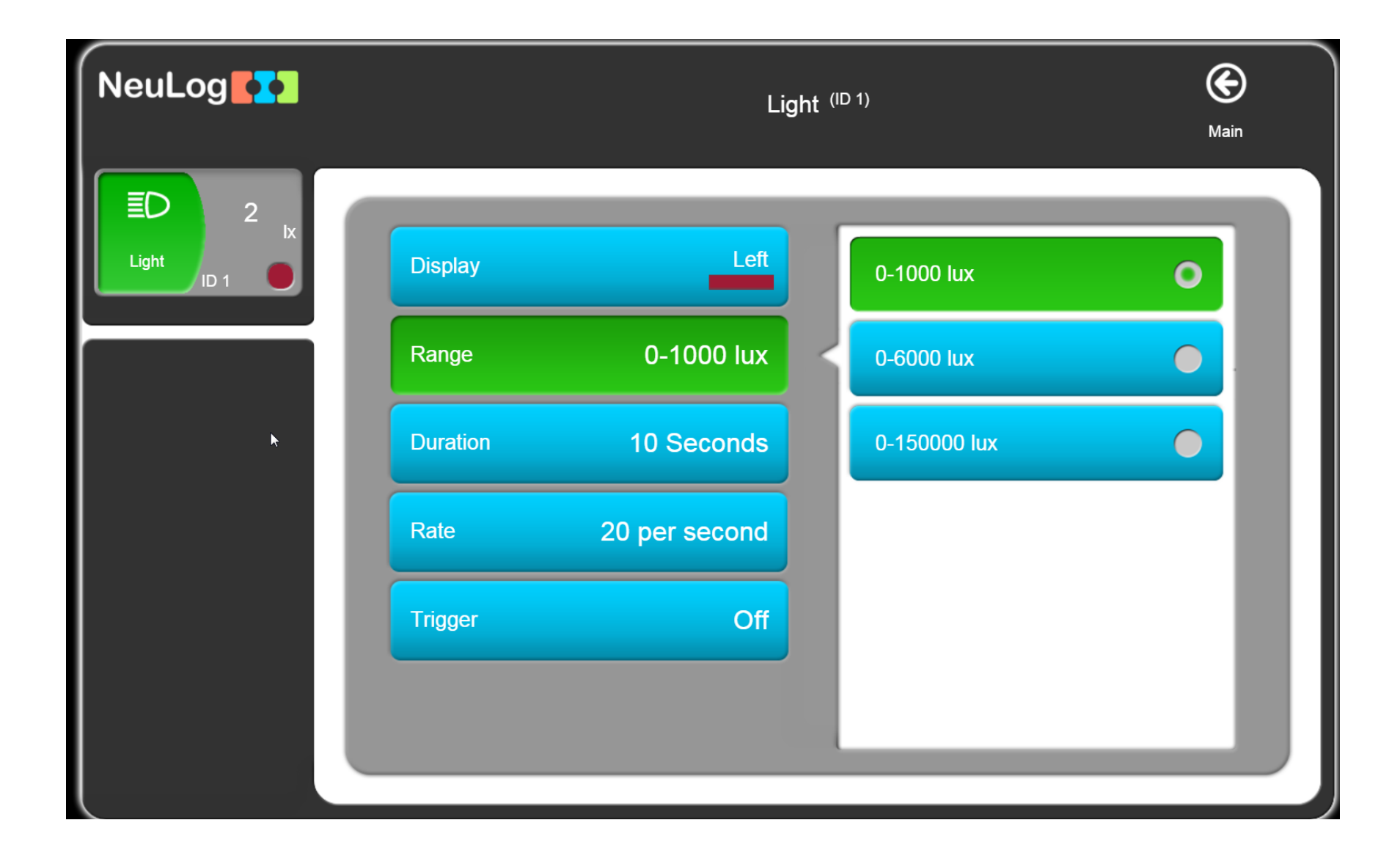

## Set the durations

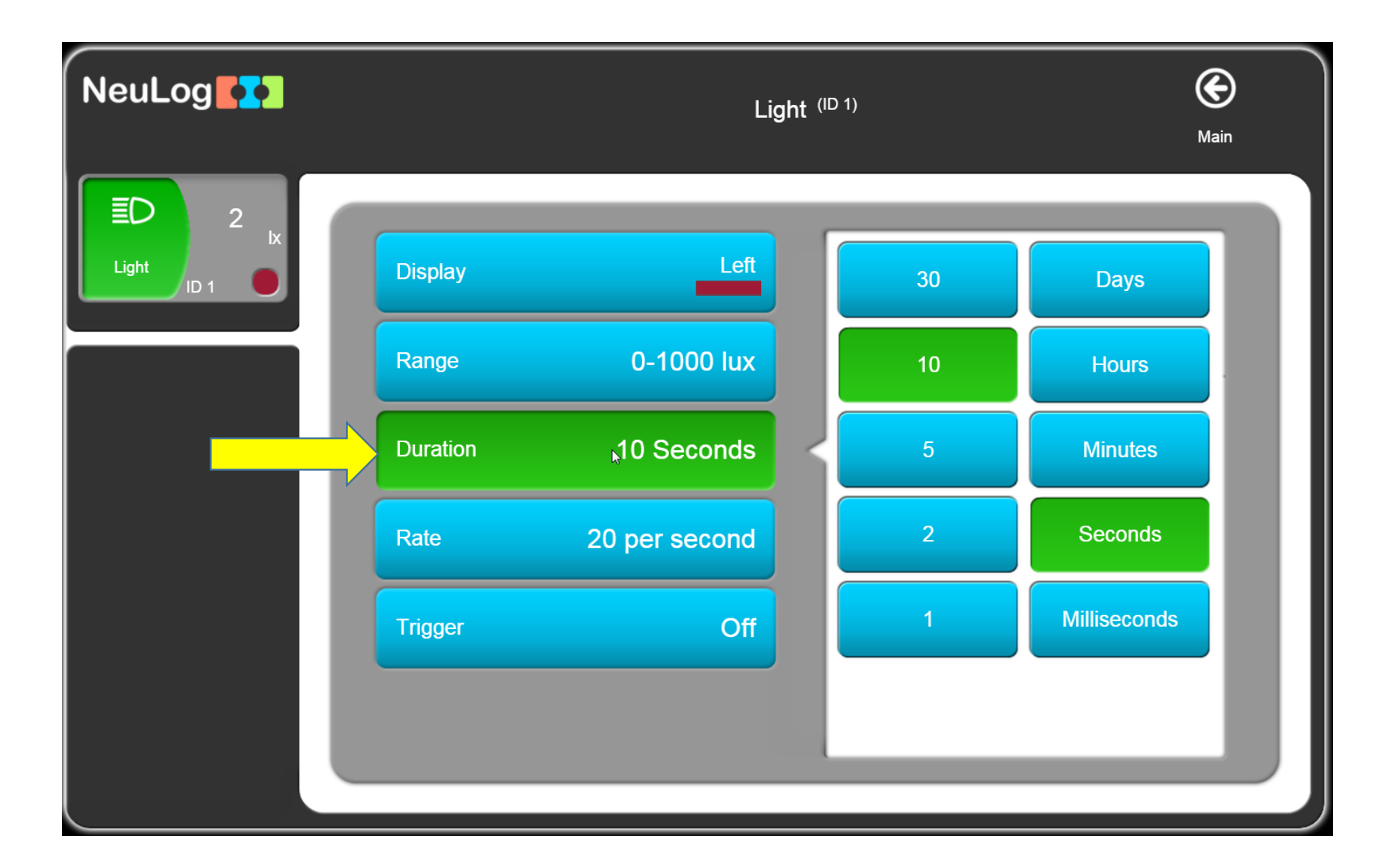

| NeuLog  | Light <sup>(ID 1)</sup> |               |  |                | <b>(E)</b><br>Main |   |
|---------|-------------------------|---------------|--|----------------|--------------------|---|
| ED 2 IX | Display                 | Left          |  | 100 per second |                    |   |
|         | Range                   | 0-1000 lux    |  | 50 per second  |                    |   |
|         | Duration                | 10 Seconds    |  | 20 per second  | 0                  |   |
|         | Rate                    | 20 per second |  | 10 per second  | •                  |   |
|         | Trigger                 | Off           |  | 5 per second   | •                  |   |
|         |                         |               |  |                |                    |   |
|         |                         |               |  |                |                    | ' |

Disconnect the sensor from the USB or wifi and connect it to a battery

To start the data collection, press the blue button on the sensor. While data is being collected, the red light on the sensor will be lit.

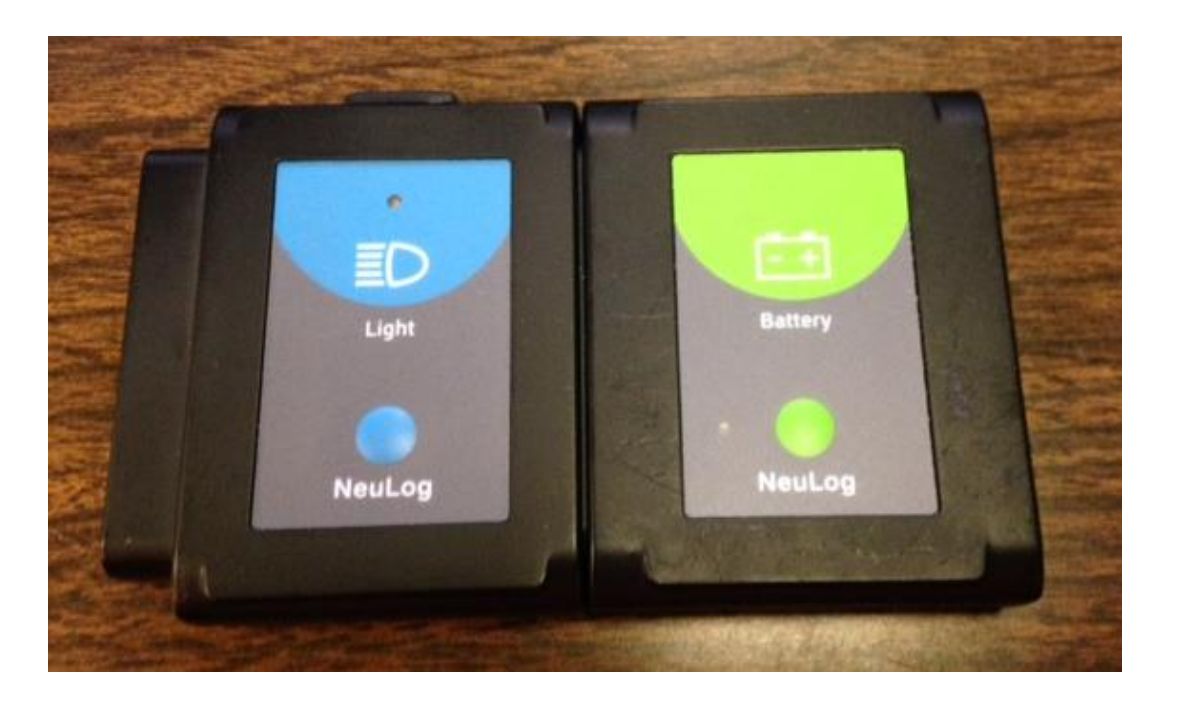

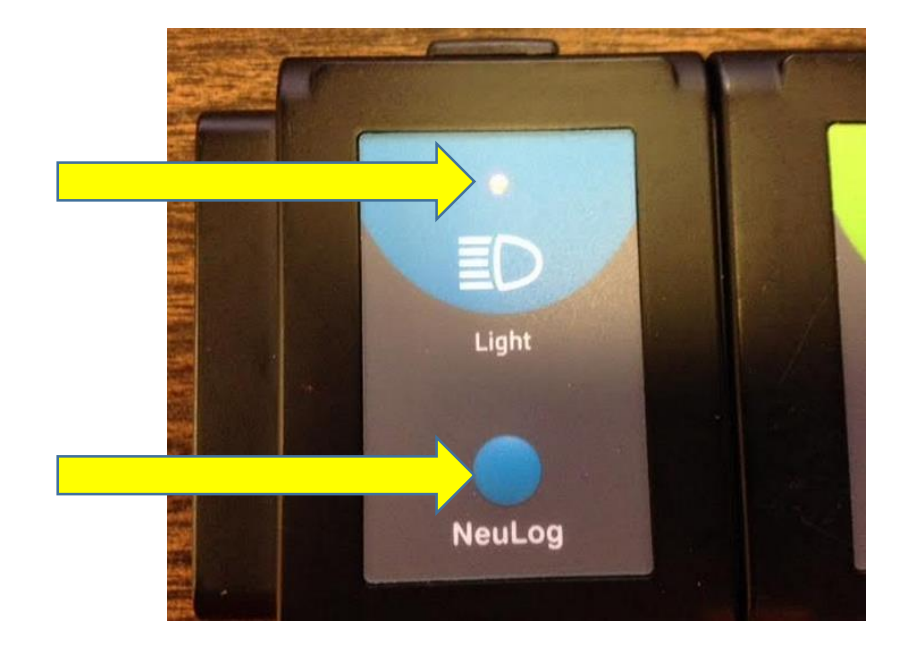

When you are done collecting data, reconnect the sensor to the USB or wifi. When the sensor is recognized, click the load experiment icon. On this screen you will see up to 5 experiments that can be loaded. Click on the experiment you want, then click load experiment.

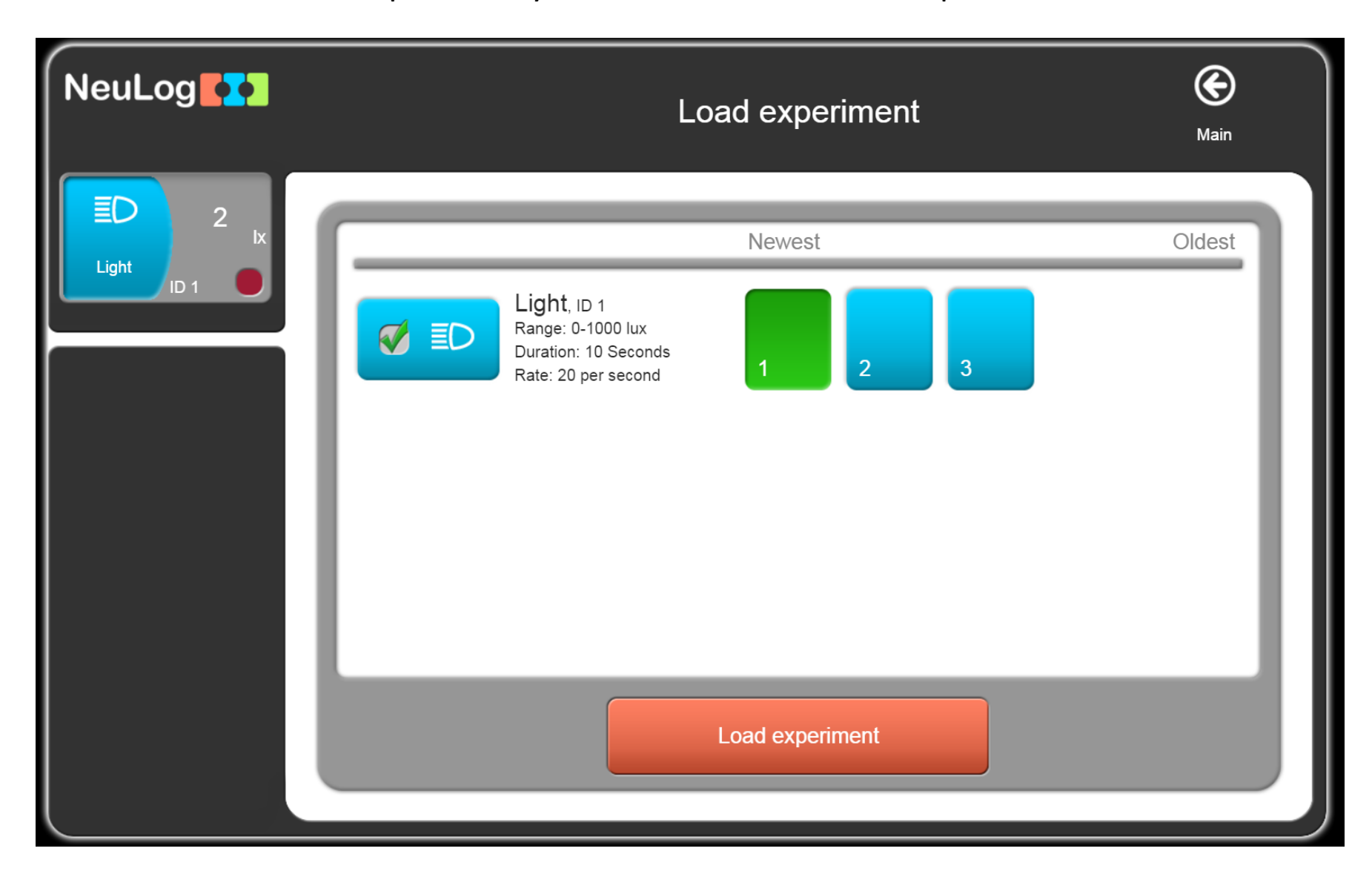

If you click freeze experiment, you can load all of the experiments and display all the graphs at once. From here, you can export the data to a CSV file.

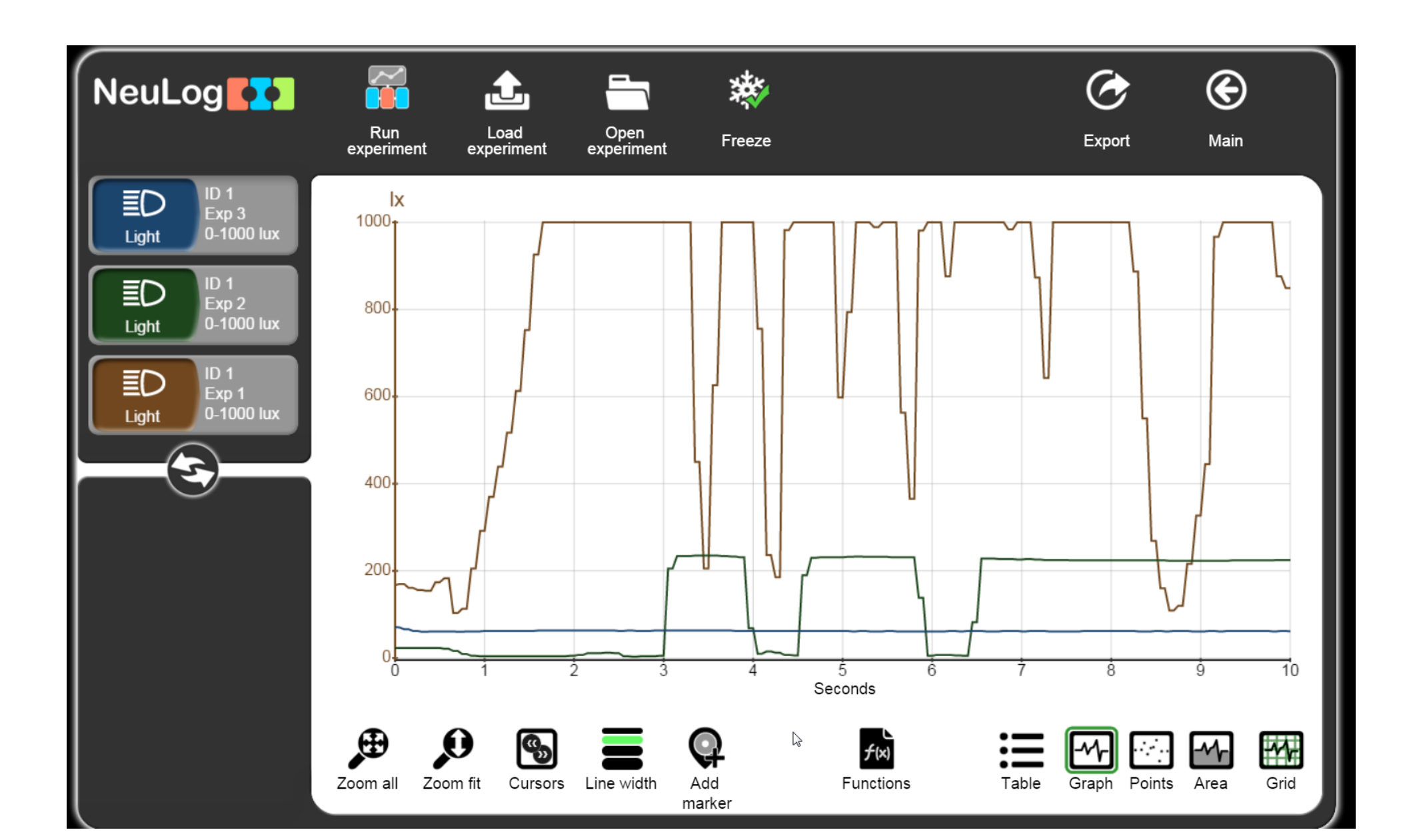